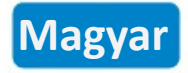

## Biztonsági információk

- 1. Tartsa távol a készüléket víztől, tűztől, nedvességtől és forró környezettől.
- 2. Győződjön meg arról, hogy a készülék teljesen be van dugva, és biztonsági okokból gyermekektől elzárva tartja.
- 3. Ne kísérelje meg a készülék szétszerelését, javítását vagy módosítását.
- 4. Kizárólag beltéri használatra.
- 5. Ha hosszabb ideig nem használja a terméket, húzza ki a konnektorból.
- 6. Ha a szállítás során bármilyen sérülés keletkezett, kérjük, vegye fel a kapcsolatot az eladóval a cserével kapcsolatban.
- 7. Rádiófrekvencia / Maximális átviteli teljesítmény: 2400-2483.5MHz, 20dBm

# Csomag tartalma

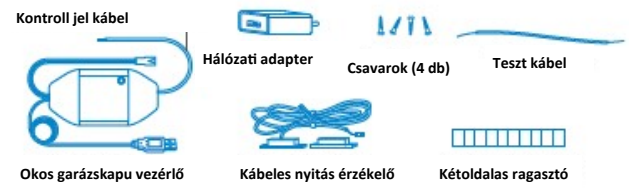

\* Ha a csomagban hiányzik valamilyen alkatrész, kériük, yegye fel a kapcsolatot a https:// meross.com/support/Email Support címen, és mi megfelelő megoldást biztosítunk Önnek

# Telepítési útmutató

1. A Meross okos garázskapu vezérlő az Ön meglévő garázskapu nyitójának kiegészítő eszköze. Fő működési elve a következő.

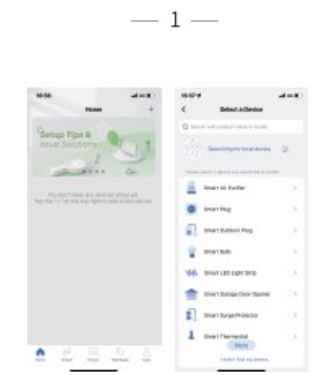

Megjegyzés:

- 1. Ha nem ez az első alkalom, hogy hozzáadja ezt az okoseszközt, akkor a folytatás előtt vissza kell állítania a gyári beállításokat.
- 2. Amint befejezte a konfigurálást, kezelheti az eszközt az Apple Home alkalmazásban.
- 3. Ha a QR-kód nem működik, próbálja meg hozzáadni az okoseszközt az Apple Home alkalmazásban.
- 4. További információkért látogasson el a https://www.meross.com/support oldalra.
- 5. Csatlakoztassa az érzékelő kábelt. Mozgassa meg az érzékelőt, hogy ellenőrizze működését\*.

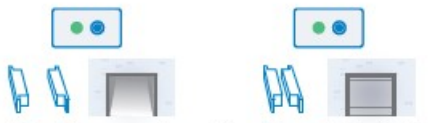

\* Kérjük, forduljon a https://meross.com/support/Email\_Support címhez segítségért, ha az érzékelő nem működőképes.

6. Keresse meg a garázskapu megfelelő pontját az érzékelők felszereléséhez\*. Kérjük, ügyeljen arra, hogy a két érzékelő közötti távolság zárt garázskapu esetén kevesebb legyen, mint 2,5 cm (1 hüvelyk), nyitott garázskapu esetén pedig a két érzékelő jól elkülönüljön egymástól.

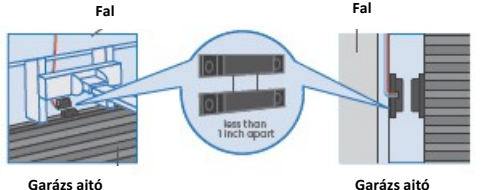

Garázs aitó

\*Az érzékelő rögzítéséhez használhatja a mellékelt kétoldalas ragasztószalagokat vagy csavarokat.

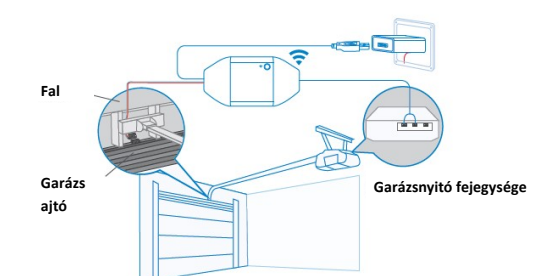

2. Töltse le a Meross alkalmazást, és a kezdéshez válassza az Okos garázskapu vezérlő lehetőséget.

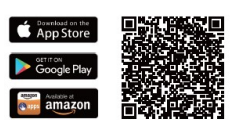

3. Kapcsolja be a készüléket. Várjon körülbelül 5 másodpercet, amíg az állapotjelző LED borostyánsárgán és zölden villog.

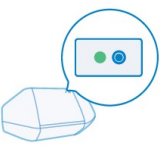

Állítsa be az eszközt.

 Csatlakoztassa okosstelefonját vagy táblagépét egy 2,4 GHz-es Wi-Fi hálózathoz.
Győződjön meg arról, hogy okoseszköze erős Wi-Fi jellel fedett területen van. (3) Az okoseszköz támogatja az iOS 13/ iPadOS 13 és újabb verzióit. Javasoljuk, hogy az okoseszközzel való párosítás előtt frissítse iOS vagy iPadOS rendszerét a legújabb verzió-

(4) Indítsa el a Meross alkalmazást, és jelentkezzen be fiókjába, vagy ha új felhasználó, koppintson a Regisztráció gombra új fiók létrehozásához.

(5) Koppintson a "+" ikonra a hozzáadni kívánt okoseszköz típusának kiválasztásához, majd kövesse a beállítási varázslót a konfiguráció befejezéséhez.

2

7. Kapcsolja ki a meglévő garázskapu nyitóját. Csatlakoztassa a jelvezérlő kábel másik végét a fali nyomógombhoz csatlakozó két csatlakozóhoz. A vezetékek sorrendje itt nem számít.

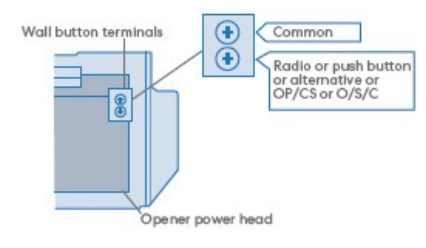

8. Helyezze üzembe az eszközt. Javasoljuk, hogy a meglévő garázskapu nyitójának tetejére helyezze. Szükség esetén használja a mellékelt kétoldalas ragasztószalagokat a rögzítéshez.

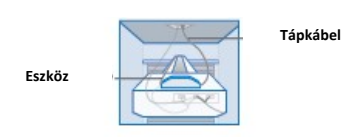

9. Kapcsolia be mind a meglévő garázskapu nyitóját, mind az okos garázskapu vezérlőt. Az okos garázskapu vezérlő automatikusan újracsatlakozik a HomeKit/Meross felhőszolgáltatáshoz. Gratulálunk! Elvégezte az összes telepítési lépést.

# LED- és gomb jelzései

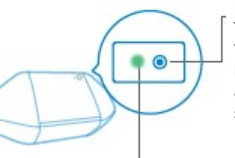

Reset gomb

Tartsa nyomva 5 másodpercig a Wi-Fi konfigurációs módba lépéshez. Nyomja meg egyszer az ajtó kinyitásához vagy bezárásához.

Állapotjelző LED:

Folyamatos borostyánsárga: Inicializálás/Visszaállítás/Firmware frissítés mód. Lassan villogó borostyánsárga és zöld: Konfigurációs mód.

Gyorsan villogó zöld: Wi-Fi csatlakozási mód. Folyamatos zöld: Sikeresen csatlakoztatva.

Folyamatos piros: Nincs internetkapcsolat.

3-szor villogó zöld: Érzékelők csatlakoztatva vagy leválasztva (ajtó becsukódása vagy kinyílása érzékelve). Ki: Kikapcsolva.

## Hogyan kell használni

### 1. Általános beállítások

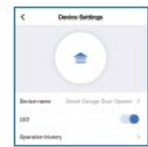

Eszköznév: Eszköznév módosítása LED: LED be-/kikapcsolása. Működési előzmények: Ellenőrizze a műveleti előzményeket. Felhasználói kézikönyv: Ellenőrizze a felhasználói kézikönyvet.

#### 2. Ajtóértesítés

5

Nvitott: Minden alkalommal, amikor kinyílik a garázsajtóm, küldjön értesítést. 7árt: Minden alkalommal, amikor a garázsajtóm becsukódik, küldjön értesítést.

Hosszú idejű nyitva tartás emlékeztető:

Értesítést küldök, ha a garázskapud 10 és 60 perc közötti ideig nyitva van. Éjszakai emlékeztető:

Értesítést küldök, ha a garázskapud egy adott időpont után is nyitva van.

#### 3. Speciális beállítások

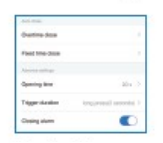

Hosszú idejű nyitva tartás utáni automatikus zárás: Automatikusan bezárom az ajtót, ha egy bizonyos ideig nyitva van.

Fix időpontban történő automatikus zárás: Automatikusan bezárom az ajtót, ha egy adott időpont után még nyitva van.

#### Nvitási idő:

Válassza ki a garázskapu nyitójának megfelelő időtartamot. Az alkalmazás ezt az időtúllépési paraméterként használja a garázs állapotának megerősítéséhez. Indítási időtartam:

Válassza ki a megfelelő indítási időtartamot, ha azt tapasztalja, hogy a Meross alkalmazás nem tudja teljesen bezárni vagy kinyitni a garázskaput. Az indítási időtartam megegyezik azzal az idővel, amíg a garázs fali gombját nyomja. Zárási riasztás:

Hangjelzés, amikor az ajtó záródik

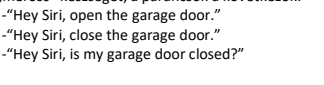

Megjegyzés: Kérjük, cserélje ki a "garage" szót az Ön által beállított garázskapu névre.

### GY.I.K

A Merossnál arra törekszünk, hogy biztosítsuk az Ön elégedettségét. Az alábbiakban csatolunk egy nem teljes körű listát azokról a kérdésekről, amelyek leginkább foglalkoztatják a felhasználókat.

- 5 ----

#### 1. Kompatibilis a Meross MSG100 az én garázskapu nyitómmal?

Látogasson el a <u>www.meross.com/compatibility</u> oldalra, és válassza ki a márkáját/modelljét. Ha az Ön modellje nem szerepel a listán, vagy kiegészítőre van szüksége a működéshez, kérjük, küldje el a következőket a https://meross.com/ support/Email Support címre:

Az Ön rendelési azonosítója.

(2) A garázskapu nyitójának "tanuló" gombjának színe.

(3) Az Ön nyitójának márkája és modellje.

(4)Egy cím a kiegészítő szállításához.

#### 2. Mi a teendő, ha nem tudom vezérelni az okoseszközt a Meross alkalmazással?

A következőket ellenőrizheti a hibaelhárításhoz:

- Ellenőrizze, hogy otthoni Wi-Fi hálózata megfelelően működik-e.
- Győződjön meg arról, hogy letiltotta a hozzáférés-vezérlést a routerében, és hogy az okoseszközt nem blokkolja a router firmware-je.
- Állítsa vissza okoseszközét a gyári beállításokra, és próbálja meg újra hozzáadni.

### 3. A Home alkalmazásom nem tudja hozzáadni az eszközt a QR-kód beolvasásával.

Koppintson a "Nincs kód vagy nem tudom beolvasni" lehetőségre, és adja meg a kódot manuálisan.

#### 4. Semmiképpen sem tudom párosítani az eszközömet a HomeKit-tel.

Kérjük, győződjön meg arról, hogy iOS-eszköze az otthoni Wi-Fi 2,4 GHz-es hálózatához csatlakozik, és iOS 13 vagy újabb verziója van. Az iOS újraindítása segíthet bizonyos rendszer gyorsítótár problémák miatt.

### 4. Hangvezérlés

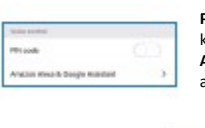

PIN kód: Ha engedélyezi ezt a funkciót, minden alkalommal PINkódos ellenőrzés szükséges az ajtó kinyitásához vagy bezárásához. Amazon Alexa & Google Assistant: Tekintse meg az Amazon Alexa és a Google Assistant felhasználói kézikönyvét.

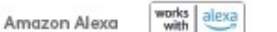

Válassza a "meross" készséget, a parancsok a következők: "Hi Alexa, open/close my garage." -"Hi Alexa, lock/unlock my garage." "Hi Alexa, is my garage locked/closed?" HomeKit Siri A Siri parancsok a következők -"Hey Siri, open the garage door." -"Hey Siri, close the garage door." -"Hey Siri, is my garage door closed?" Megjegyzés: Kérjük, a garage<sup>o</sup> szót helyettesítse a beállított garázskapu nevével. Amazon Alexa támogatja a biztonsági kódot, az Amazon Alexa alkalmazáson keresztül engedélyezheti.

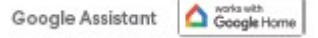

Válassza a "meross" készséget, a parancsok a következők: -"Hey Google, open/close garage door." -"Can I have your security code?" -"Hey google, is garage door opened/closed?"

Megjegyzés: Kérjük, cserélje ki a "garage" szót az Ön által beállított garázskapu névre. 2. PIN kódot kell beállítani a Google által a biztonság érdekében

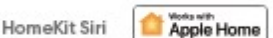

Válassza a "meross" készséget, a parancsok a következők: -"Hey Siri, open the garage door. -"Hey Siri, close the garage door."

# **EU Declaration of Conformity**

- 6 ---

Chengdu Meross Technology Co., Ltd. Room 1312, Floor 13, Building 6-1, Zone E, TianFu SoftwarePark, GaoXin Distriet, Chengdu, Sichuan, China. CET PRODUCT SERVICE SP.Z O.O.(for authorities only) UI. Dluga 33102,95-100 Zgierz Polen CET PRODUCT SERVICE LTD. (for authorities only) Beacon House Stokenchurch Business Park, Ibstone Rd. Stokenchurch High Wycombe HP14 3FE UK Smart Wi-Fi Garage Door Opener MSG100 meross

We, Chengdu Meross Technology Co., Ltd and all its affiliates, declare under our sole responsibility that the above products conform to the essential requirements of the following EU directives:

EN 62368-1:2020+A11:2020

Radio Equipment Directive(RED) 2014/53/EU

Manufacturer

EU Representatives:

**UK Representatives:** 

Product Description:

Model Numbers:

Trade Mark:

EMC Directive 2014/30/EU

**RoHS** Directive 2011/65/EU with mendment(EU)2015/863

EN 62311:2008 EN 50665:2017 ETSI EN 301 489-1 V2.2.3 (2019-11) ETSI EN 301 489-17 V3.2.4 (2020-09) ETSI EN 300 328 V2.2.2 (2019-07) EN IEC 55014-1:2021 EN IEC 55014-2:2021 EN IEC 61000-3-2:2019+A1:2021 EN 61000-3-3:2013+A2:2021 IEC 62321-3-1:2013 IEC 62321-4:2013+AMD1:2017 IEC 62321-5:2013 IEC 62321-6:2015 IEC 62321-7-1:2015 IEC 62321-7-2:2017 IEC 62321-8:2017

#### Signed for and on behalf of:

| Chengdu Meross Technology Co., Ltd. |  |
|-------------------------------------|--|
| 2024-4-28                           |  |
| Director,<br>Product Management     |  |
| Tian Wei                            |  |
| Tian Wei                            |  |
|                                     |  |